## **Erstanmeldung Webuntis**

Erste Schritte für Schülerinnen und Schüler der 5. Klassen sowie Neuzugänge in höheren Klassenstufen.

## 1. Die Erstanmeldung auf www.webuntis.com

Die Webseite www.webuntis.com aufrufen und die Erstanmeldung folgendem Benutzername und Passwort ausführen.

Benutzer: vorname.nachname (Umlaute werden umgeschrieben, also z.B. ä wird ae) Passwort: Geburtsdatum im Format JJJJMMTT

Beispiel: heinz.schaefer 20191231

## 2. Passwort ändern

Bei der Erstanmeldung im Browser muss das Passwort geändert werden. Bitte dieses Passwort notieren.

<u>Hinweis:</u> Im System kann eine E-Mail-Adresse hinterlegt werden. Falls das Passwort dann vergessen wird, kann man sich an diese E-Mail-Adresse ein neues Passwort zusenden lassen.

## 3. Stundenplan einsehen im Browser oder mit der App

Anschließend kann der Stundenplan auf **www.webuntis.com** oder in der **Untis Moblie App** mit dem Benutzername und dem neuen Passwort eingesehen werden.

16.08.2020

Frank Jahn, Thomas Gondring